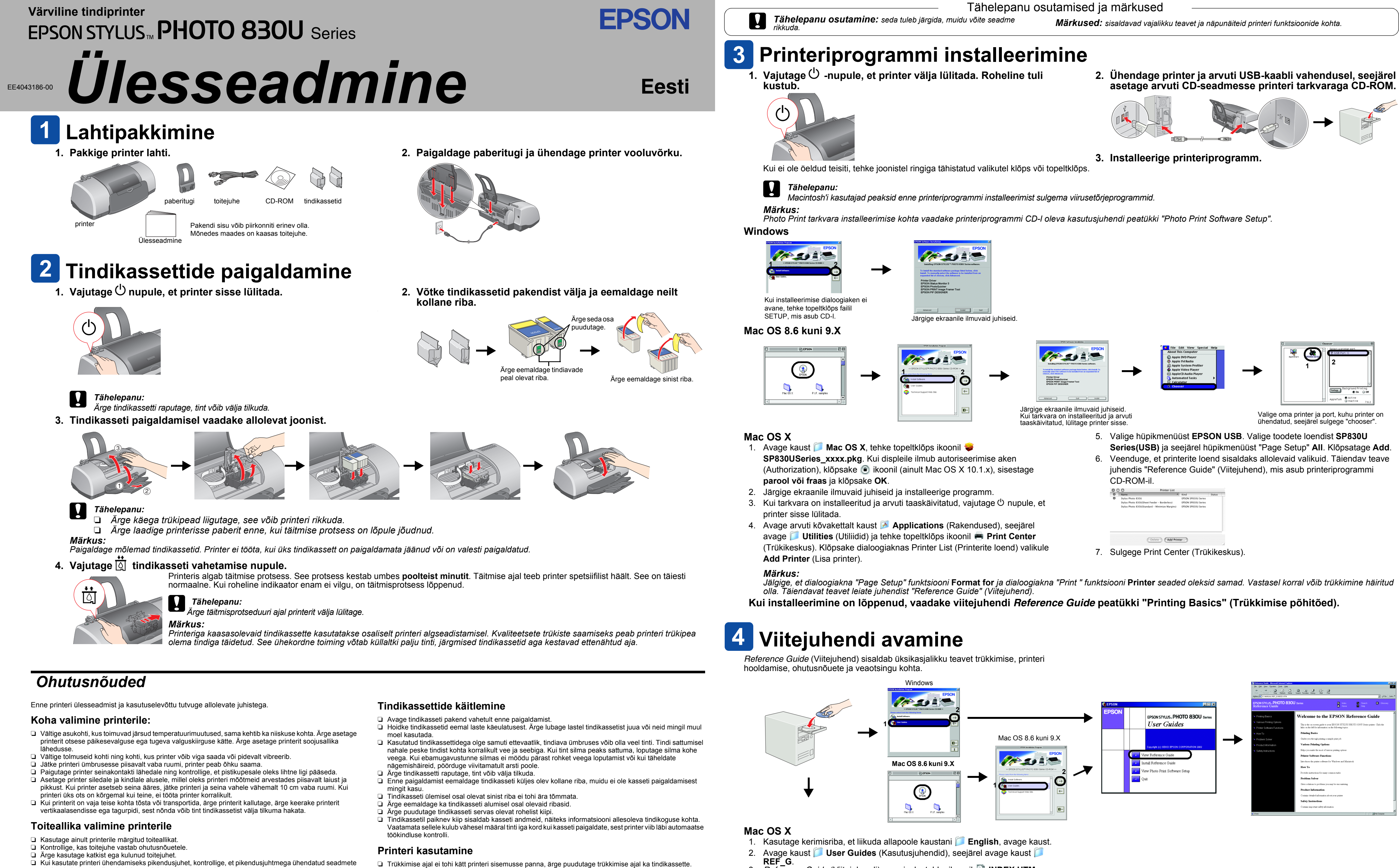

- nimivool ei ületaks pikendusjuhtme elektrivoolu tugevust. Kontrollige ka, et seinakontakti ühendatud seadmete üldine elektrivoolu tugevus ei ületaks seinakontakti elektrivoolu tugevust
- Et antud printerit Saksamaal kasutada, peab hoone elektrisüsteem olema kaitstud 10 või 16 amprilise kaitsmega, see tagab printerile piisava kaitse nii lühis- kui ülevoolu eest.
- Ärge blokeerige ega katke printeri korpuses olevaid avasid Ärge püüdke printerit ise remontida
- Alltoodud vigade korral ühendage printer vooluvõrgust lahti ning võtke ühendust kvalifitseeritud remonditöökoiaga:
- Printeri toitejuhe või pistik on katki, printerisse on sattunud vett; printer on maha kukkunud või printeri korpus on purunenud, printeri funktsioneerimises on toimunud märgatavad muutused Ärge toppige printeri korpuses olevatest avadest sisse esemeid.
- Püüdke vältida vedeliku sattumist printerile
- L Kui Te printerit ei kasuta, jätke tindikassetid printerisse. Kui tindikassetid eemaldada, võib trükipea ära kuivada ja printeriga ei ole võimalik trükkida.

Teadmiseks: Teised käesolevas dokumendis ära toodud toodete nimetused võivad olla nende toodete omanike kaubamärgid. EPSONil ei ole nendele kaubamärkidele mingeid õigusi.

3. Reference Guide (Viitejuhendi) avamiseks tehke ikoonil 🔞 INDEX.HTM

topeltklõps

Autoriõigused kaitstud. Käesoleva dokumendi reprodutseerimine, ülesseadmine otsingusüsteemidesse ning mistahes kujul, olgu siis elektroonilisel või mehaanilisel, ning mistahes vahenditega, kas siis kopeerimise või salvestamise teel toimuv levitamine on lubatud üksnes SEIKO EPSON CORPORATION'i kirjaliku loaga. Käesolevas dokumendis toodud informatsioon kehtib ainult EPSON i printeritele. EPSON ei vastuta tagajärgede eest, kui siin toodud juhiseid rakendatakse teiste firmade poolt toodetud printeritel. SEIKO EPSON CORPORATION ega tema tütarfirmad ei ole käesoleva toote ostia ega kolmandate isikute ees vastutavad kahiude või kulude tekkimises, kui: toodet on tahtlikult või tahtmatult väärkasutatud, toode on ümberehitatud või seda on remonditud selleks tööks mittevolitatud isikute poolt või (v.a. USA) toote kasutamisel ei ole järgitud SEIKO EPSON CORPORATION'i poolt antud kasutus- ja hooldusjuhiseid.

SEIKO EPSON CORPORATION ei vastuta kahjude või mistahes probleemide eest, kui selle põhjuseks on mitte-originaalsete EPSONi toodete või tarvikute kasutamine või SEIKO EPSON CORPORATION'i poolt mitte heaks kiidetud EPSONi toodete või tarvikute kasutamine. SEIKO EPSON CORPORATION ei vastuta kahjude eest, mille põhjuseks on elektromagnetkiirgus ning mis on tekkinud valede ning SEIKO EPSON CORPORATION'i poolt EPSONi toodetele mittesobivateks tunnistatud ühenduskaablite kasutamise tagajärjel. EPSON on registreeritud kaubamärk ning EPSON Stylus on SEIKO EPSON CORPORATIONi kaubamärk.

Microsoft ja Windows on Microsoft Corporation'i registreeritud kaubamärgid. Apple ja Macintosh on firma Apple Computer, Inc. registreeritud kaubamärgio